## Login instructions for students:

Go to the Go4Schools site at **https://www.go4schools.com** and clicking the 'students' option top right. This will take you to a registration page, where you will find a 'first-time user' section (see below).

Type your school email address in here and click 'please send me a password'

| Welcome                                                     |                                                                                                    |
|-------------------------------------------------------------|----------------------------------------------------------------------------------------------------|
| Welcome to the GO 4 Sch<br>GO 4 Schools to access y<br>too. | nools login page for Students. If you have been provided with access by your school you can use<br>our reports and to see your attainment, attendance and, for many schools, your behaviour records |
| Email address:                                              |                                                                                                    |
| Password:                                                   |                                                                                                    |
| Remember my email                                           | address                                                                                                    |
| Log in                                                      |                                                                                                    |
| First-time User?                                            |                                                                                                    |
| If you haven't logged on t<br>button.                       | to GO 4 Students before, type your email address and click the "please send me a password"                                                                                                    |
| Email address:                                              |                                                                                                    |
|                                                             | Please note, if you are having problems with your password please contact your<br>school. For Data Protection reasons we are unable to divulge or set passwords for<br>students ourselves.          |
| Please send me a passwo                                     | rd                                                                                                    |
| Forgotten your Pa                                           | assword?                                                                                                    |
| If you have forgotten you                                   | r password, you can reset it by entering your email address.                                                                                                    |
| Email address:                                              |                                                                                                    |
|                                                             | Please note, if you are having problems with your password please contact your<br>school. For Data Protection reasons we are unable to divulge or set passwords for<br>students ourselves.          |
| Reset password                                              |                                                                                                    |
| Copyright Hyperspheric Solutio                              | ns Ltd (2009-2018)   Privacy Policy and GDPR   Company No. 3947438   VAT Reg. 750682623   10 Sep 2018 09:17                                                                                         |
|                                                             |                                                                                                    |

Check your school email and follow the link sent to you. You will not actually be sent a password – you will be taken to a page where you will need to create your own password and then confirm by re-entering. You will then be taken back to the 'welcome' page where you should enter your email address and your newly-created password.